## How to insert a table in the Booth Description for Booth Talks

|                                                                                                    | + - F                                                                                                    | ormats -                                                                                                    | B /                                                                                                    |                                                                                                  |
|----------------------------------------------------------------------------------------------------|----------------------------------------------------------------------------------------------------|----------------------------------------------------------------------------------------------------|----------------------------------------------------------------------------------------------------|--------------------------------------------------------------------------------------------------|
|                                                                                                    |                                                                                                    | - IE -                                                                                                    |                                                                                                    |                                                                                                  |
| PM                                                                                                    |                                                                                                    |                                                                                                    |                                                                                                    | Durining<br>Insurrulinguitheet another gets law.                                                 |
| ooth!<br>e represent t<br>unded in 191<br>dustry, acade<br>pmmunity in<br>puthwest War<br>o you want<br>ngineering a<br>o?                                                                                                    | he Orego<br>9, servicin<br>mia and ti<br>Northern C<br>shington.<br>to know r<br>and what                                                                                                    | a Section<br>g membe<br>ne Engine<br>regon an<br>nore abo<br>Engineer                                                                                                    | of ASME;<br>ers,<br>ering<br>id<br>out<br>rs actually                                                                                                    |                                                                                                  |
| nen, please jo<br>eetings for in<br>dustry profes<br>nd academia.<br>yout Engineer<br>portunity to<br>jestions via 2<br>iderstand mo<br>ilighten you t<br>ademic & ca                                                                                                    | bin any of<br>teresting<br>sionals, su<br>Not only v<br>ring but yo<br>ask our G<br>foom Chat<br>we about t<br>to possible<br>reer choice                                                                                                    | ur LIVE /<br>resentati<br>bject ma<br>dil you le<br>u will hav<br>rest Spea<br>to help y<br>he topics<br>Engineer<br>\$1                                                                                                    | Zoom<br>ions from<br>tter experts<br>arn more<br>/e the<br>kers<br>ou<br>and<br>ing related                                                                                                    | <b>s</b>                                                                                         |
| nen, please je<br>eetings for in<br>dustry profes<br>nd academia.<br>sout Engineer<br>sportunity to<br>jestions via 2<br>derstand mo<br>tlighten you t<br>cademic & ca                                                                                                    | oin any of o<br>teresting ;<br>isionals, si<br>Not only v<br>ask our Go<br>com Chat<br>re about to<br>possible<br>reer choice                                                                                                    | ur LIVE i<br>resentati<br>bject ma<br>dil you le<br>u will hav<br>rest Spea<br>to help y<br>se topics<br>Engineer<br>si                                                                                                    | Zoom<br>ions from<br>tter experts<br>arn more<br>re the<br>kers<br>ou<br>and<br>ing related                                                                                                    | 5                                                                                                |
| eetings for in<br>dustry profes<br>da cademia.<br>xout Engineer<br>portunity to<br>usetions via 2<br>iderstand mo<br>ilighten you t<br>iademic & car<br>Date                                                                                                    | teresting ;<br>sionals, si<br>Not only v<br>ing but yo<br>ask our Gi<br>soom Chat<br>ree about to<br>possible<br>reer choice                                                                                                    | ur LIVE :<br>resentati<br>bject ma<br>ill you le<br>u will hav<br>uest Spea<br>to help y<br>te topics<br>Engineer<br>\$1<br>Speal                                                                                                    | Zoom<br>ions from<br>tter experts<br>arn more<br>e the<br>kers<br>ou<br>and<br>ing related<br>A<br>ker                                                                                                    | s<br>s<br>s                                                                                      |
| nen, please ju<br>eetings for in<br>dustry profes<br>d academia.<br>sout Engineer<br>portunity to<br>jestions via 2<br>derstand mo<br>lighten you t<br>ademic & ca<br>Date<br>Tue. 3/16                                                                                                    | bin any of of<br>teresting p<br>sionals, su<br>Not only v<br>ring but yo<br>ask our Ge<br>zoom Chat<br>rea about to<br>possible<br>rear choice<br>Time<br>1:00 PP                                                                                                    | ur LIVE 2<br>resentati<br>bject ma<br>dill you le<br>u will hav<br>est Spea<br>to help y<br>te topics<br>Engineer<br>s1<br>Speal<br>1 Collee                                                                                                    | Zoom<br>ons from<br>ther experts<br>an more<br>re the<br>kers<br>ou<br>and<br>ing related<br>ker<br>m Kennedy                                                                                                    | s<br>SS                                                                                          |
| een, please je<br>eetings for in<br>dustry profes<br>d academia.<br>sout Engineer<br>portunity to<br>jestions via 2<br>iderstand mo<br>lighten you t<br>ademic & car<br>Date<br>Tue. 3/16<br>Tue. 3/16                                                                                                    | teresting p<br>teresting p<br>isionals, st<br>Not only v<br>ing but yo<br>ask our G<br>com Chat<br>re about t<br>to possible<br>reer choice<br>Time<br>1:00 PP<br>1:30 PP                                                                                                    | sur LIVE 2<br>resentati<br>bject ma<br>dill you le<br>u will hav<br>est Spea<br>to help y<br>te topics<br>Engineer<br>si<br>Speal<br>t Collee<br>t Dr. Tri                                                                                                    | Zoom<br>ions from<br>ther experts<br>an more<br>re the<br>kers<br>ou<br>and<br>ing related<br>ker<br>m Kennedy<br>evor Snyde                                                                                                    | s<br>16                                                                                          |
| ten, please je<br>eetings for in<br>dustry profes<br>nd academia.<br>sout Enginees<br>uderstand mo<br>lighten you t<br>ademic & car<br>Date<br>Tue. 3/16<br>Tue. 3/16                                                                                                    | teresting provide the second second s | In LIVE 2<br>resentation of the second of the second of the s | Zoom<br>ions from<br>tier experi-<br>arn more<br>ie the<br>kers<br>ou<br>and<br>ing related<br>ker<br>m Kennedy<br>veror Snyde<br>Alex Hunt                                                                                                   | s<br>s<br>7                                                                                      |
| een, please je<br>eetings for in<br>dustry profes<br>di academia.<br>sout Engineer<br>portunity to<br>eetions via 2<br>dierstand me<br>liighten you t<br>ademic & car<br>Date<br>Tue. 3/16<br>Tue. 3/16<br>Tue. 3/16<br>Tue. 3/16                                                                                                    | bin any of o<br>teresting p<br>sionals, as<br>Not only v<br>ing but yo<br>ask our Groom Chat<br>rea about to<br>opossible<br>reer choice<br>1:00 Pt<br>1:30 Pt<br>2:30 Pt<br>2:30 Pt                                                                                                    | In LIVE 2<br>resentation of the second of the second of the s | Zoom<br>ons from<br>ther experts<br>ann more<br>ie the<br>kers<br>ou<br>and<br>ing related<br>ker<br>n Kennedy<br>evor Snyde<br>Alex Hunt<br>Gerry Reck                                                                                       | 5<br>16<br>7                                                                                     |
| ten, please je<br>eetings for in<br>dustry profes<br>da academia.<br>sout Engineers<br>oportunity to<br>leations via 2<br>diderstand me<br>ilighten you t<br>ademic & car<br>Date<br>Tue. 3/16<br>Tue. 3/16<br>Tue. 3/16<br>Tue. 3/16                                                                                                    | teresting provide the second second s | sur LIVE 2<br>resentati<br>bject mai<br>dil you le<br>u will have<br>to help y<br>te topics<br>Engineer<br>si<br>Speal<br>Dr. Tri<br>Dr. Tri<br>Prof. 4<br>Prof. 6                                                                                                    | Zoom<br>ons from<br>ther experts<br>ann more<br>ve the<br>kers<br>ou<br>and<br>ing related<br>we<br>ker<br>m Kennedy<br>evor Snyde<br>Alex Hunt<br>Gerry Reckt<br>Hormoz Zai                                                                  |                                                                                                  |
| hen, please je<br>eetings for in<br>dustry profes<br>di academia.<br>sout Enginees<br>portunity to<br>iestions via 2<br>iderstand mm<br>lighten you u<br>ademic & ca<br>Date<br>Tue. 3/16<br>Tue. 3/16<br>Tue. 3/16<br>Tue. 3/16<br>Tue. 3/16<br>Tue. 3/16<br>Tue. 3/16                                                                                                    | teresting provide the second second s | sur LIVE 2<br>resentati<br>bject mai<br>dil you le<br>u will have<br>to help y<br>te topics<br>Engineer<br>si<br>Collee<br>Dr. Tro<br>Prof. 4<br>Prof. 4<br>Prof. 4<br>Prof. 4                                                                                                    | Zoom<br>ons from<br>ter experts<br>ann more<br>e the<br>kers<br>ou<br>and<br>ing related<br>ker<br>in Kennedy<br>evor Snyde<br>Alex Hunt<br>Gerry Reckt<br>Hormoz Zai<br>Booth Rep                                                            | 5<br>5<br>5<br>5<br>7<br>7<br>6<br>7<br>7<br>8<br>5                                              |
| ten, please je<br>eetings for in<br>dustry profes<br>di academia.<br>sout Enginees<br>portunity to<br>iestions via 2<br>iderstand mo<br>lighten you u<br>ademic & ca<br>Date<br>Tue. 3/16<br>Tue. 3/16<br>Tue. 3/16<br>Tue. 3/16<br>Tue. 3/16<br>Tue. 3/16<br>Tue. 3/16                                                                                                    | Time Time Time Time Time Time Time Time                                                                                                    | sur LIVE :<br>resentati<br>bject mai<br>dil you le<br>u will have<br>to help y<br>te topics<br>Engineer<br>si<br>Collee<br>Dr. Tri<br>Prof. 4<br>Prof. 6<br>Prof. 9<br>ASME                                                                                                    | Zoom<br>ons from<br>ter experts<br>ann more<br>ter the<br>kers<br>ou<br>and<br>ing related<br>ker<br>m Kennedy<br>evor Snyde<br>Mex Hunt<br>Gerry Reckt<br>Hormoz Zai<br>Booth Rep<br>r Scheck                                                | 5<br>5<br>5<br>5<br>5<br>6                                                                       |
| hen, please ji<br>eetings for in<br>dustry profess<br>di academia.<br>sout Enginees<br>portunity to<br>isestions via 2<br>iderstand mm<br>lighten you i<br>ademic & ca<br>Date<br>Tue. 3/16<br>Tue. 3/16<br>Tue. 3/16<br>Tue. 3/16<br>Tue. 3/16<br>Tue. 3/16<br>Tue. 3/16<br>Tue. 3/16<br>Tue. 3/16<br>Tue. 3/16                                                                                                    | teresting ;<br>sionals, sc<br>ionals, sc<br>Not only v<br>ing but you<br>ask our Gr<br>com Chat<br>re about t<br>op ossible<br>reer choice<br>1:00 PP<br>1:00 PP<br>2:00 PP<br>2:30 PP<br>3:30 PP<br>1:00 PT<br>1:30 PP<br>1:30 PP                                                                                                    | sur LIVE ;<br>resentati<br>bject mai<br>dili you le<br>u will have<br>to help y<br>te topics<br>Engineer<br>SI<br>Collee<br>Dr. Tri<br>Prof. 4<br>Prof. 6<br>Prof. 9<br>ASME<br>1<br>Travoo<br>1<br>Prof. 9                                                                                                    | Zoom<br>ions from<br>iter experts<br>an more<br>ie the<br>kers<br>ou<br>and<br>ing related<br>ker<br>m Kennedy<br>evor Shyde<br>Alex Hunt<br>Gerry Reck<br>Hormoz Zai<br>Booth Rep<br>r Scheck<br>Mark Weide                                  | 5<br>5<br>5<br>5<br>7<br>7<br>7<br>7<br>8<br>5<br>7<br>7<br>8<br>7<br>8<br>7<br>8<br>7<br>8<br>7 |
| hen, please ja<br>eedings for in<br>dustry profes<br>di academia.<br>sout Engineer<br>addenstand monitority to<br>leastons via 2<br>derstand monitority<br>addentic & ca<br>Date<br>Tue. 3/16<br>Tue. 3/16<br>Tue. 3/16<br>Tue. 3/16<br>Tue. 3/16<br>Tue. 3/16<br>Tue. 3/16<br>Tue. 3/16<br>Tue. 3/16<br>Tue. 3/16<br>Tue. 3/16                                                                                                    | teresting ;<br>sionals, so<br>isionals, so<br>Not only v<br>ing but you<br>ask our G<br>com Chat<br>re about t<br>to possible<br>rear choice<br>1:00 PP<br>1:30 PP<br>2:30 PP<br>3:30 PP<br>1:30 PP<br>1:30 PP<br>2:30 PP<br>2:30 PP<br>2:30 PP                                                                                                    | kur LIVE ;<br>resentati<br>bject mai<br>kili you le<br>u will haw<br>iest Speat<br>to help y<br>te topics<br>Engineer<br>si<br>Collee<br>Dr. Tri<br>Dr. Tri<br>Dr. Tri<br>Dr. Tri<br>Prof. 4<br>Prof. 4<br>Prof. 5<br>1<br>Prof. 9<br>1<br>Prof. 9<br>1<br>Prof. 9                                                                                                    | Zoom<br>ions from<br>ann more<br>ie the<br>kers<br>ou<br>and<br>ing related<br>ker<br>in Kennedy<br>evor Snyde<br>Mex Hunt<br>Gerry Reckt<br>Hormoz Zal<br>Booth Rep<br>r Scheck<br>Mark Weisk<br>Gerry Reckt                                 | s<br>s<br>s<br>s<br>s<br>s<br>s<br>s<br>s<br>s<br>s<br>s<br>s<br>s<br>s<br>s<br>s<br>s<br>s      |
| hen, please ji<br>eetings for in<br>dustry profess<br>di academia.<br>sout Enginees<br>portunity to<br>isetions via 2<br>iderstand mo<br>ilighten you to<br>ademic & ca<br>Date<br>Tue. 3/16<br>Tue. 3/16<br>Tue. 3/16<br>Tue. 3/16<br>Tue. 3/17<br>Wed. 3/17<br>Wed. 3/17                                                                                                    | Vin any of f<br>teresting ;<br>sionals, sc<br>Not only v<br>ing but yo<br>ask our G<br>com Chat<br>re about to<br>op possible<br>reer choice<br>1:00 PP<br>2:30 PP<br>2:30 PP<br>1:30 PP<br>1:30 PP<br>1:30 PP<br>2:30 PP<br>2:30 PP<br>2:30 PP                                                                                                    | Speal<br>Speat of the second second sec  | Zoom<br>ons from<br>ter experts<br>am more<br>e the<br>kers<br>ou<br>and<br>ing related<br>wars<br>wars<br>wars<br>wars<br>wars<br>wars<br>wars<br>wars                                                                                       | 5<br>5<br>5<br>5<br>5<br>5<br>5<br>5<br>5<br>5<br>5<br>5<br>5<br>5<br>5<br>5<br>5<br>5<br>5      |
| hen, please ja<br>eedings for in<br>dustry profes<br>dustry profes<br>out Engineer<br>portanity is<br>adverstand me<br>ilighten you<br>adverstand me<br>lighten you<br>adverstand me<br>lighten you<br>adverstand me<br>lighten you<br>adverstand me<br>lighten you<br>adverstand me<br>lighten you<br>adverstand me<br>lighten you<br>adverstand me<br>lighten you<br>adverstand<br>Tue. 3/16<br>Tue. 3/16<br>Tue. 3/17<br>Wed. 3/17<br>Wed. 3/17<br>Tue. 3/16<br>Tue. 3/16<br>Tue. 3/16<br>Tue. 3/16<br>Tue. 3/16<br>Tue. 3/16<br>Tue. 3/16<br>Tue. 3/16<br>Tue. 3/16<br>Tue. 3/16<br>Tue. 3/17<br>Tue. 3/16<br>Tue. 3/16<br>Tue. 3/16<br>Tue. 3/17<br>Tue. 3/16<br>Tue. 3/16<br>Tue. 3/17<br>Tue. 3/16<br>Tue. 3/16<br>Tue. 3/16<br>Tue. 3/16<br>Tue. 3/16<br>Tue. 3/16<br>Tue. 3/17<br>Tue. 3/16<br>Tue. 3/16<br>Tue. 3/16<br>Tue. 3/16<br>Tue. 3/16<br>Tue. 3/17<br>Tue. 3/16<br>Tue. 3/16<br>Tue | Time<br>Time<br>1:00 PP<br>2:00 PP<br>2:00 PP<br>2:00 PP<br>2:00 PP<br>2:00 PP<br>2:00 PP<br>2:00 PP<br>2:00 PP<br>2:00 PP<br>2:00 PP<br>2:00 PP<br>2:00 PP<br>2:00 PP<br>2:00 PP<br>2:00 PP<br>2:00 PP<br>2:00 PP                                                                                                    | speal<br>spect mail<br>spect mail<br>spect mail<br>spect mail<br>speal<br>to help yn<br>te topics<br>Engineer<br>sl<br>collee<br>1 Dr. Tri<br>1 Prof. 6<br>1 Prof. 6<br>1 Prof. 6<br>1 Prof. 7<br>1 Prof. 7<br>1 Prof. 7<br>1 Prof. 8                                                                                                    | Zoom<br>titer experts<br>ann more<br>ie the<br>kers<br>ou<br>and<br>ing related<br>ker<br>m Kennedy<br>evor Snyde<br>Alex Hunt<br>Gerry Reckt<br>Hormoz Zai<br>Booth Rep<br>r Scheck<br>Mark Weids<br>Gerry Reckt<br>Garya Etes<br>a Nakadste | s<br>s<br>s<br>s<br>s<br>s<br>s<br>s<br>s<br>s<br>s<br>s<br>s<br>s<br>s<br>s<br>s<br>s<br>s      |

- 1. Open Word
- 2. Create a table with the Booth Talk information
- 3. Save the Word doc as, HTML, or "single file web page."
- 4. Open saved "single file web page" in a browser.
- 5. While viewed in a browser, right click and select, "view page source"
- 6. Copy and paste that content into Notepad, save as a TXT file.
- 7. Open Booth Setup link (your unique Booth setup link)
- 8. In Step 1 "Basic Information" go to the "Description" box.
- 9. Copy the TXT from the Notepad TXT file (Step 6 above) and paste in the Description Source Code.
  - a. To get to source code in the Description, you'll need to click on the <> "Not Equals to" symbol.

| 0   | \$2  | $\mathcal{O}_{\mathcal{O}}$ | +-     | Form   | uats • | в     | 1   |
|-----|------|-----------------------------|--------|--------|--------|-------|-----|
| Æ   | Ŧ    | 3                           | -      | 13 -   | ,≘ -   | -     | 8   |
| do. | 140  |                             |        |        |        |       |     |
|     |      |                             |        |        |        |       |     |
| Tha | nk y | you                         | for vi | siting | our    | virtu | lal |